- Title: Flexible and open-source programs for quantitative image analysis in microbial ecology
   2
- 4 Authors: Alexis L. Pasulka<sup>1</sup>, Jonathan F. Hood<sup>2</sup>, Dana E. Michels<sup>1</sup>, Mason D. Wright<sup>1</sup>
- 5
- 7 <sup>1</sup>Biological Sciences Department, California Polytechnic State University, San Luis Obispo, CA
- 8 93407, USA
- 9 <sup>2</sup>Aerospace Engineering Department, California Polytechnic State University, San Luis Obispo,
- 10 CA 93407, USA
- 11

3

6

### 12 Abstract

Epifluorescence microscopy is an essential tool for obtaining reliable estimates of the abundance 13 14 of marine microorganisms including viruses. However, computational analysis is required to 15 gain consistent and quantitative data from digital microscopy images. Many imaging programs are proprietary and cost-prohibitive. The currently available free imaging programs are often 16 17 platform specific and/or lack the flexibility to analyze microscopy images from natural samples, such as the planktonic environment, which can contain challenges such as debris and high 18 19 background signals. Here we describe two MATLAB-based open-source image analysis 20 programs that work across computer platforms and provide the tools to analyze a range of image 21 types and cell sizes with a user-friendly interface. The Microbial Image Analysis (MiA) program 22 aims to provide flexibility for the selection, identification, and quantification of cells that vary in size and fluorescence intensity within natural microbial communities. The Viral Image Analysis 23 24 (ViA) program aims to provide an effective means for quantifying viral abundances from 25 epifluorescence images as well as enumerating the intensity of a primary and secondary stain. In this paper, we provide an overview of the functionality of the MiA and ViA programs and 26 27 highlight specific program features through several microbial image case studies.

28 29

## 30 Introduction

31 Direct measurements of microbial abundance and biomass are critical for accurately 32 characterizing the distribution of microorganisms (e.g., viruses, bacteria, phytoplankton, and

microzooplankton) across marine ecosystems and their contributions to biogeochemical cycles in

- the ocean (Miloslavich et al. 2018, Khachikyan et al. 2019). Epifluorescence microscopy is a
- the ocean (Miloslavich et al. 2018, Knachkyan et al. 2019). Epilluorescence microscopy is a
   cornerstone of marine microbiology research (e.g., Hobbie et al. 1977, Weinbauer and Suttle
- 36 1997, Noble and Fuhrman 1998, Sherr and Sherr 1983) and has enabled scientists to visualize
- marine microbes across a wide range of sizes (e.g.,  $<0.2 \,\mu\text{m}-200 \,\mu\text{m}$ ). In addition to quantifying
- the abundance, biomass, and size structure of natural marine microbial communities (e.g., Patel
- et al. 2007, Christaki et al. 2011, Pasulka et al. 2013, Taylor et al. 2012, 2015), epifluorescence
- 40 microscopy has been used to gain insight into particular taxonomic groups (via fluorescent *in situ*
- 41 hybridization FISH; Pernthaler and Amann 2004), growth rates (Hamasaki et al. 2004),
- 42 microzooplankton grazing rates (Sherr et al. 1987), trophic modes (Caron 1983), and to
- 43 determine active members of a microbial community (via substrate analog probing;
- 44 Hatzenpichler et al. 2014, Samo et al. 2014). Automated quantitative imaging devices (e.g.,

45 Imaging FlowCytobot; Olson and Sosik 2007, Sosik and Olson 2007) are improving the

46 spatiotemporal resolution over which marine microbial communities can be characterized and

47 can help lead to an improved global plankton observation effort (see Lombard et al. 2019 for

48 review of current technology). However, these efforts are not meant to replace precise, fine-

scale, and high-quality local sampling conducted during oceanographic cruises or as part of site specific observation sampling projects. In addition, super-resolution fluorescence microscopy

51 approaches are changing our ability to visualize viruses and their interactions (Castelletto and

52 Boretti 2021), but conventional wide-field fluorescence microscopes are still used to determine

53 the abundance of viruses from environmental and culture samples (e.g., Turzynski et al. 2021

54 and sources within). Therefore, efforts are needed to continue integrating the visualization of

55 microorganisms within discrete studies to gain comprehensive insight into how marine microbial 56 communities are structured and their influence on marine ecosystem functions (Sebastian and 57 (Sebastian and Sebastian and Sebastian an

57 Gasol 2019).

58 While microbial ecologists have used microscopy to visualize microbial communities for 59 decades, advancements in microscope, camera, and computing technology have made digital 60 image analysis a more common and essential tool (Wollman and Stuurman 2007, Waters 2009, Waters and Wittman 2014, Wait et al. 2020). Image analysis software programs exist, but many 61 are proprietary and can be cost prohibitive (e.g., Imaris, ImagePro). Free programs such as 62 ImageJ (imagej.nih.gov) and CellProfiler (McQuin et al. 2018, Carpenter et al. 2006) can be 63 valuable for culture and larger-cell applications, but many lack the flexibility and customization 64 needed to analyze complex environmental samples and small-particles like viruses. Programs 65 like Daime (Daims et al. 2006) are more applicable to environmental samples, but are platform 66 67 specific (e.g., Windows and Linnux). Furthermore, the quantification of viral particles remains a challenge across all platforms due to their small size (e.g., Shopov et al. 2000, Barrero-Canosa 68 and Moraru 2018). A few MATLAB-based open-source programs have been developed to track 69 the movement of viral particles (Jaqaman et al. 2008, Lee et al. 2016, Wang et al. 2018), but an 70 71 easy-to-use software for quantifying viral particle abundance and fluorescence from cultured and environmental samples does not exist. Therefore, as tools such as phageFISH (Allers et al. 2013, 72 73 Barrero-Canosa and Moraru 2018) and viral BONCAT (Pasulka et al., 2018) are applied in 74 natural communities, open-source image analysis tools are still needed.

75 Here we describe two MATLAB-based, open-source programs for analyzing epifluorescence microscopy images of microbial communities. The programs can be run through 76 77 MATLAB (on a Mac or PC) or can be downloaded as executable programs and run through the 78 freely available MATLAB runtime environment. MATLAB has a breadth of functions useful for 79 analyzing digital microscopy images, but these are inaccessible to users without a working 80 knowledge of coding in MATLAB. The two programs presented here put the functions of 81 MATLAB analyses in the hands of the users in an easy-to-use manner with no prior knowledge 82 of code required. The Microbial Image Analysis (MiA) program aims to provide flexibility for 83 the selection, identification, and quantification of cells that vary in size and fluorescence intensity (natural or probe-conferred) within natural microbial communities. Additionally, MiA 84 has a cell-ID feature that enables the user to define and classify regions of interest (ROIs) real-85 time during image analysis. The Viral Image Analysis (ViA) program aims to provide an 86 effective means for quantifying viral abundances from epifluorescence images as well as 87 enumerating the intensity of a primary (e.g., SYBR Gold) and secondary stain (e.g., biorthogonal 88 89 non-canonical amino acid tagging [BONCAT] or FISH). Both programs enable the user to export data in easy-to-use formats, facilitating downstream analysis. Below we provide an overview of 90

91 the functionality of the MiA and ViA programs and highlight specific program features through
92 several case studies. The case studies include microscopy images of:

- 93 1) a natural mixed phytoplankton community to demonstrate the flexibility of ROI94 selection and the functionality of the cell ID feature,
- 95 2) a mixed culture of the dinoflagellate grazer *Oxyrrhis marina* and phytoplankton
- 96 *Dunaliella tertiolecta* to illustrate the separation of populations based the cell size and 97 spectral properties collected by the program, and
- 98 3) *Emiliania huxleyi* viruses (EhV) to explore the quantification of viral abundance (via
- 99 SYBR Gold staining) and the detection of a fluorescence signal from amino acid tagging.
- 100 101

103

## 102 MiA and ViA Packages

### 104 Installation and Requirements

105 The MiA and ViA programs can run either as a script inside the MATLAB software or as 106 an executable outside of the MATLAB software. Both the source-code for the script and the 107 executable can be downloaded from a public GitHub repository (see Methods for details). In 108 order to run the program via the source code in MATLAB, MATLAB R2020a or later must be 109 installed. In order to run the executable program, the latest MATLAB Runtime Environment 110 must be installed. Comprehensive online documentation for the programs can also be found on 111 the GitHub public repository (see Data Availability section for details).

112

### 113 Package Structure and Overview of Modules

114 Overall, the MiA and ViA programs are constructed with a series of object-oriented 115 packages and classes (Figure 1). The packages are named according to their functionality and include "bfmatlab", "Constants", "Events", "Figure", and "Interfaces". The external package 116 "bfmatlab", is part of the Bio-Formats program developed by the Open Microscopy Environment 117 (www.openmicroscopy.org) for opening Zeiss-formatted images (e.g., .czi files) with slight 118 119 modifications to allow for visible status updates in the MiA and ViA graphical user interfaces 120 (GUIs). The "Constants" package was designed to hold any desired program-wide constants. 121 Currently, only graphical constants are held in that package, including x- and y- spacing values, 122 figure position arrays, and small to large font sizes. The "Events" package was created to hold any custom events for the program. At the present stage, only a minimalist EventData wrapper 123 subclass object is required to pass along single-action values as EventData. The "Figure" 124 125 package holds all general items related to figure creation or figure manipulation classes, 126 including a class that creates a completely blank figure, a customized question dialog box, a 127 customized file selection panel, and a custom status update panel. These classes were designed to 128 be modular, and can be leveraged to more efficiently create new "Figure" or "Interface" classes. Within "Figure", there is a sub-package entitled "Functions" designed to hold any additional 129 130 functionality capable of manipulating or modifying existing graphics. Currently, the only file within this sub-package is a modified version of an external MATLAB FileExchange program 131 "dragzoom.m" that gives the user various abilities when dealing with one or multiple axes 132 objects. In the Mac version of each program, this package also has a "MacFix" sub-package, 133 134 specifically for the post-Catalina OS on Mac devices which interferes with MATLAB's 135 "uigetfile" ability to select separate file extension objects. Within this sub-package is a modified

version of a MATLAB FileExchange "uigetfile\_with\_preview.m", employing an older version of
 MATLAB file interface that does not have the same communication protocol problem.

138 The "Interfaces" package of both programs contains a series of classes. Each class is a 139 subset interface (e.g., a full figure interface or an inset panel interface) designed to work with the primary interface "image analysis.m" or "viral analysis.m for MiA or ViA, respectively. 140 141 Running the primary interface opens the full program. Within MiA, the classes include 142 "analyze.m", "bckgrnd sub interface.m", "channel.m", "manual threshold interface.m", 143 "roi stats.m", "select channel.m", and "roi identification interface.m". Within ViA, the classes include "analyze.m", "channel.m", "manual threshold interface.m", "roi stats.m", and 144 145 "select channel.m". The "Interfaces" package varies the most between the MiA and ViA 146 programs, and has minor differences between the PC and Mac versions. ViA has a sub-package 147 "Functions" that holds functions necessary for the "Interfaces" to function. Currently, this sub-148 package contains a MATLAB FileExchange file by name of "findjob.m", which extracts the 149 underlying java object within a passed container or MATLAB GUI handle.

150 Collectively the structure describe above creates a simple user interface for both MiA and 151 ViA. The MiA user interface displays the image in the middle of the panel, statistics on the lefthand side of the panel, and image options on the right-hand side of the panel (Figure 2). A series 152 of dropdown menus provide the user the functionality to load images, select and modify ROIs, 153 154 save data, and adjust display settings. After the user loads an image and assigns color channels, 155 the program tools (Table 1) can be used in any order. Examples of how some of these tools can 156 be used are described in case studies 1 and 2 below. The ViA program interface (Figure 3) 157 differs from the MiA program interface because the processing of viral images requires less 158 manual selection of ROIs and occurs in a specific order. The left-hand side of the interface 159 displays the image (or images) and the right-hand side of the interface displays a series of panels 160 that the user engages with in a sequential order to process a viral image (Table 2, Figure 3). 161 Figure 3 is displaying the final processed viral image after subtracting the background, thresholding, and removing artifacts when either a single channel viral image is used (e.g., DNA 162 signal; Figure 3A) or a dual-channel viral image is used (e.g., viral BONCAT signal; Figure 3B). 163 164 More details for the steps are provided in Case Study 3 below.

165

### 166 Image Analysis Examples and Workflow

In this section, we have selected a range of epifluorescence images to showcase the capabilities of these imaging programs including 1) flexible options for region of interest (ROI) selection, 2) the ROI identification tool, 3) an example of the quantitative data that gets extracted from ROIs, and 4) several examples of how this data can be used to characterize microbial community structure (via abundance or size) or quantify a fluorescence signal (e.g., fluorescence in situ hybridization signal). Materials for each case studying including images and data generated from the images are all available on the public GitHub repository (see Data

- 174 Availability section for details).
- 175

## 176 Case Study 1 – Natural Plankton Community

177

### 178 Flexible options for region of interest (ROI) selection

The MiA Program has a variety of ROI selection options (Table 1) that enable the user to accurately and efficiently select cells across a range of image types. Analyzing images produced from complex environmental samples can be challenging due to varying degrees of fluorescence signals across cells and background signal from debris (Figure 4A). Therefore, these types of
images often require different analysis strategies than images with consistent cell types and dark
backgrounds (e.g., Case Study 2). The program allows for seamless toggling between different
cell-selection approaches to best meet the needs of each area of an image. The user can also
adjust contrast within any channel real-time during analysis (Figure 4B), which does not alter the

adjust contrast within any channel real-time during analysis (Figure 4B), which does not after the
 data in any way, but gives users the ability to intensify the signal of a dim cell for the purposes of
 cell selection.

189 While MiA enables thresholding cells across the entire image at once, uneven 190 backgrounds can make whole-image approaches problematic. Therefore, regional thresholding is 191 particularly valuable for environmental images (Figure 4C). To add additional flexibility, the 192 user can select the channel to be used by the thresholding algorithm for defining ROIs. In 193 addition, the program offers users the ability to select individual cells (e.g., single ROI selection) 194 or carry out free-hand drawing. If two cells are close together and are incorrectly selected as one 195 cell, the 'split cell' feature enables the user to easily separate the cells (see Case Study 2 and 196 Figure 5B for details). The program also offers a number of ROI removal options. Users have the 197 option to delete a single ROI, multiple ROIs within a selected region, or all ROIs. In additional to ROI removal, there is a pixel size-selection feature that enables users the ability to set a limit 198 199 and remove small cells (or even image artifacts) or set an upper limit and remove large cells 200 (Figure 2). The background subtraction feature, with several different strategies to choose from, 201 can be used for more complicated images of natural microbial communities. It is important to 202 note that because background subtraction has the potential to alter the data, the original and 203 background subtracted data are provided upon data export. While users can only visualize three 204 channels at a time during image analysis (e.g., Red, Green, Blue), if additional channels exist, 205 users can switch between the channels that are visualized during image analysis and ROI 206 selection. Furthermore, data from all channels (not just those visualized) can be exported at the 207 end of an image analysis session using the mask file (see 'Saving Options' for details).

208

### 209 ROI identification feature (ROI ID)

210 While cell fluorescence and/or cell size can be used to separate populations of interest 211 using the exported data after image analysis (see Case Study 2), specific types of cells from 212 mixed, complex communities can be more challenging to identify from these types of data 213 signals. Therefore, while carrying out image analysis the user has the option to manually identify and classify cells (Figure 4D). The user can enter different names by which they would like to 214 215 identify cells (e.g., dinoflagellate and diatom). The feature enables users to identify only one type 216 of cell (e.g., diatoms), or identify multiple cell types. While programs have been developed to 217 obtain automated taxonomic classification and quantitative data from epifluorescence images 218 (e.g., Hense et al. 2008, Schulze et al. 2013, Colin et al. 2017), these programs require large 219 reference training sets. This scale of image analysis is not always required, nor feasible; 220 therefore, there is still a need for manual image analysis for smaller-scale studies.

- 221
- 222 Saving options

Working with microscopy images from a natural environment can be time-consuming and require multiple iterations. Therefore, the MiA program enables users to save a 'mask' file (.mat), which is a small file containing information about the masks or regions of interest identified by the user. Masks can be easily loaded and modified during any analysis session. The program also has an autosave feature that saves a mask file in the event that there is a computer 228 issue during analysis. When image analysis is complete, the user can export the data from their

- 229 regions of interest. For each ROI, the data includes the ROI number, ROI identification (if
- 230 designated), the fluorescence intensity (min, mean, and max) of the ROI in each color channel,
- 231 the area, length, width and perimeter (all in pixels) of the ROI, and the x-y coordinates of the
- ROI on the image. If background subtraction was used (an option tool in the ROI Tools menu; 232 233 Figure 2), the data also includes background subtracted fluorescence values, in addition to the
- 234 original data. A 'Data Summary' sheet also gets saved as a second sheet in the file. This sheet
- 235 contains the data visible in the 'ROI Statistics' panel of the primary program interface including
- 236 total cells and min/max/mean/median ROI area in pixels. In addition, if a pixel to micron
- 237 conversion factor was included, these statistics are also displayed in microns. While carrying out 238 image analysis, the user can also save snapshots of the image. The snapshots maintain the current 239 contrast adjustments and can be saved with or without outlines around the identified cells.
- 240

#### 241 Case Study 2 – Culture of phytoplankton (Dunaliella tertiolecta) and grazer (Oxyrrhis 242 *marina*)

243

#### 244 Flexible options for region of interest (ROI) selection

245 Images collected from plankton cultures, which typically have dark and even 246 backgrounds, provide an opportunity to demonstrate a straightforward ROI selection process 247 (Figure 5A). Additionally, the fluorescence data collected from these 'clean' digital images 248 provides an opportunity to demonstrate how to separate populations and glean information from 249 the ROI data post image analysis. Global thresholding can be used to threshold cells across the 250 entire image. Using this feature, cells in close proximity to one another often get selected as a 251 single ROI. In these cases, the split cell feature enables users to quickly and accurately separate 252 individual cells by simply drawing a line through the ROI along the cell border (Figure 5B). 253

- 254 *Quantification of populations based on size or fluorescence signal*

255 While manual ROI identification, as demonstrated in Case Study 1, can be valuable for 256 complex images, differentiating cell types by size or fluorescence signal can enable higher 257 throughput means of ROI identification when working with images that have dark backgrounds 258 and clear cell borders. Users can easily work with the exported data as part of the image analysis 259 program. For Case Study 2, the phytoplankton and grazer image, we can separate the populations based on the red to green signal (Figure 5C) because the phytoplankton cells have a chlorophyll 260 signal that the heterotrophic grazers do not. However, the signal used to separate populations can 261 262 also come from an artificial label through FISH or BONCAT (e.g., Michels et al. 2021). The 263 exported data also enables users to explore the size structure of the microbial community (Figure 264 5D) and quantify the concentration of different cell types (example R code is available with the 265 case study on the GitHub repository).

- 266
- 267

#### Case Study 3 – Viral Image Analysis 268

- 269
- Quantifying the abundance of viral particles 270
- 271 Digital image analysis has been shown to be more efficient and accurate compared to
- 272 microscopy-based estimates for enumerating viral particles from environmental samples,
- 273 (Shopov et al. 2000, Chen et al., 2001, Barrero-Canosa and Moraru 2018). ViA, built from the

274 pipeline developed by Pasulka et al. (2018), is distinct from MiA because the ROI selection is 275 designed to deal with the challenges of imaging small particles. Therefore, images are processed 276 in a sequential manner (Table 2), but the user can modify the settings for each step. Single-277 channel images (Figure 3A) or dual-channel images (Figure 3B) can be loaded and processed. Dual channel images (discussed in more detail below) may be of interest when quantifying a 278 279 FISH or BONCAT signal within viral particles. When images are loaded, the images can be 280 assigned to either the "DNA" or the "LABELED" signal (Figure 3). It is important to note that 281 the image assigned to the "DNA" signal is considered the true signal and is what will be used to 282 define viral particles. The image processing steps are outlined in Table 2 and discussed in more 283 detail below.

284 In digital images, the background adds to the signal of interest (Waters and Wittman 285 2014). Since viral particles can vary in their fluorescence signal intensity (particularly when 286 imaging a natural viral community), the background must be measured and subtracted from the 287 intensity values of the pixels containing the signal of interest. Therefore, background subtraction is a critical first step in image processing using the ViA program (Table 2, Figure 6). The 288 289 program uses a rolling-ball subtraction method. In short, a background value is determined for 290 every disc (default disc size = 10 pixels), and the average intensity of each disc is subtracted 291 from the disc's area. Therefore, spatial variations in background intensity are easily accounted 292 for in this approach and do not influence the ability to detect viral particles across the image.

Thresholding is then used to identify the viral particles in the image (Table 2, Figure 6). In this type of image segmentation, the image is converted from a grayscale image (Figure 6B) to a binary image (e.g., black and white; Figure 6C). In this way, thresholding is used as a way to select ROIs (i.e., white regions) while ignoring the rest of the image (i.e., black regions). The program provides an initial threshold level using Otsu's method (Otsu 1979), but the user has the flexibility to adjust this level to find a balance between image artifacts and viral particles.

299 In the final step of image processing, small and/or large image artifacts can be removed 300 (Figure 3). By selecting a minimum and maximum pixel size, the user can alter the number of 301 particles that are considered real. When these values are adjusted, the data displayed in the 302 statistics panel will also change (Table 2, Figure 3). At this point of image processing, 'Total 303 ROIs' should reflect viral particle abundance for the image. If the user inputs a micrometer (µm) 304 to pixel conversion (also available at this step), then the size statistics (min, max, median, and 305 mean) of those particles in µm is also provided. While the user can record this information from 306 the panel, these statistics are exported in the "summary sheet" upon data export.

307 Before exporting the data, the final data display panel may be useful for visualizing the 308 size distribution of viral particles (Table 2, Figure 6D). This image processing pipeline has been 309 used to visualize and quantify viral particles ranging from 50-200 nm using SYBR Gold (Pasulka 310 et al. 2018). While the ability to resolve two individual particles from one another is set by the 311 objective, the pixel resolution is set by the CCD camera; therefore, careful consideration of 312 camera capabilities is critical for downstream analyses of viral particles. However, it is important 313 to keep in mind that the size of the fluorescent signal is not the actual size of the viral particles (see Figure S5 in Pasulka et al. 2018). The final data display also provides information about the 314 intensity of the fluorescence signal within the particles (Figure 6D), but this data may be more 315 useful if two images are loaded (see below for more details). It is important to note that while the 316 317 panels are meant to be used in a sequential order the first time an image is processed, the user 318 can go back to any panel and adjust settings as needed.

319

### 320 Detecting a fluorescent signal in viral particles

Approaches such as phageFISH (Allers et al. 2013) and viral-BONCAT (Pasulka et al. 2018) provide the ability to quantify the abundance of particular types of viruses and/or monitor viral infection dynamics, respectively. However, digital image analysis is still needed in order accurately quantify the co-localization of fluorescence signals. The general processing of viral images is the same if one or two channels are loaded. However, when two image channels are loaded, the user can input different background subtraction values, threshold levels, and artifact removal settings for each image.

328 One additional step that gets activated when two image channels are loaded is the image 329 alignment step (Table 2). Proper microscope alignment is critical for optimal image analysis. 330 While nanometer differences between filter cube alignment do not pose a problem for larger cells 331 (e.g.,  $>1\mu$ m), these shifts can be problematic for sub-micron particles such as viruses, especially 332 when you are interested in co-locating a fluorescence signal. Therefore, the alignment step is 333 meant to ensure the images are properly aligned.

334 The artifacts removal panel will now show the particle statistics for both image channels 335 (Figure 3B), which can be useful for determining how many particles are labeled. When working with two image channels, the channel labeled DNA is considered the image with the 'real' viral 336 337 particles. To visualize how labeled viral particles match up with these DNA viral particles, the 338 display centroids feature can be used (Figure 2, Figure 6E). This places red circles around all 339 DNA-image defined ROIs on both images. The final data display panel is also a useful place to 340 visualize this information, as the histograms now show the LABELED to DNA fluorescence 341 ratio (Figure 6D). While the user is recommended to export the data and process the signal for 342 labeled viruses according to other methods (e.g., Pasulka et al. 2018), the red to green 343 fluorescence ratio (i.e., the DNA to LABELED ratio) was distinct in viral particles produced 344 from a host grown in the presence of HPG relative to viral particles produced by an unlabeled 345 host control culture. Therefore, the ratio of fluorescence signals can provide the user a quick peek of the level of labeling in a treatment if compared to an unlabeled control (Pasulka et al. 346 347 2018). The display shows both the raw fluorescence data and the background subtracted 348 fluorescence data so the user can quickly visualize the effect of background subtraction on the 349 signal (Figure 6D). Therefore, if changes are needed in the background subtraction step (or any 350 step), they can occur during image processing. Furthermore, the histograms can be saved as an 351 image for quick reference later.

352

### 353 Discussion

354

355 MiA and ViA were designed as open-source microscopy image analysis programs (GNU 356 General Public License version 3) that work on both PCs and MACs, are easy to use, and 357 provide the tools to analyze a range of image types and cell sizes. While MiA and ViA are 358 MATLAB-based programs, the user does not need to have any coding knowledge to use the 359 programs. Furthermore, the executable versions are available for users who do not have access to 360 the proprietary MATLAB software. Open-source imaging programs such as these are meant to 361 provide transparency and reproducibility for data collection from microscopy images. 362 Furthermore, the code is open-source, which encourages improvements as well as the flexibility 363 for the community to take the program in new directions. While the field of marine microbiology 364 is moving towards more automated image analysis (Benfield et al. 2007, Schulze et al. 2013, 365 Colin et al. 2017), the ability to gain quantitative information from microscopy images with

366 flexible ROI-selection options without needing to purchase expensive software and/or to develop

large training sets is still needed. While the case studies presented here focus on marine

368 microbial communities, the functionality of the MiA and ViA programs is broadly applicable to 369 any field of microbial ecology for analyzing microscopy images from cultured or environmental

- any field of microbial ecology for analyzing microscopy images from cultured or environmentalsamples.
- 371

### 372 Limitations and Potential Developments

While the focus for the development of the first iterations of MiA and ViA was manual image analysis from complex environmental samples, some image analyses would benefit from a more routine and faster procedure. Therefore, future iterations of the program could run an analysis on batches of similar images after the user sets certain parameters (e.g., thresholding channel, thresholding level, etc.).

378 Program memory influences the size of the program and the speed at the which the 379 program can be used. MiA and ViA currently have temporary memory during an imaging 380 session. For example, loading new images during the same session retains some preferences, 381 such as the directory of the last image selected and the order of set color channels for grayscale 382 and CZI images. However, the programs do not currently maintain any settings between program 383 instances. In future iterations of the program, the temporary memory could be used as a 384 foundation to develop greater program memory and enable the user to save desired settings 385 between sessions.

The data collected by the program is currently provided in an easy-to-use format, which enables the user flexibility with the types of downstream analyses they can perform in their program of choice (e.g., excel, R, python). However, the programs cannot currently be used to perform any statistics on the image data. Based on user needs, future iterations of the program could leverage MATLAB's Statistics and Machine Learning Toolbox.

391

### 392 Data Availability Statements

393

The programs, datasets, and code can be found in the following public GitHub repositories:
 <u>https://github.com/PECO-CP/MiA</u> and <u>https://github.com/PECO-CP/ViA</u>.

396

## **397** Author Contributions

ALP conceptualized both programs, wrote the initial code used in ViA, was involved in program testing and improvements, and wrote the manuscript. MDW wrote the code for an early iteration of MiA and contributed to program improvements. JFH was the primary contributor to the code for MiA and ViA, played an active role program development and testing, and was involved in manuscript and manual writing. DEM contributed to the testing of MiA and ViA, contributed to manuscript and manual writing, and was involved in case study development. All authors revised and approved the manuscript.

405

406 Methods

407

- 408 Software The open-source software described above is available online at
- 409 <u>https://github.com/PECO-CP/MiA</u> and <u>https://github.com/PECO-CP/ViA</u>. Materials for all three
- 410 case studies as well as detailed manuals are also available on this public repository.
- 411
- 412 *Sample preparation and fixation* For the natural plankton image, a surface water samples (75
- mL) was collected at the Cal Poly Pier in Avila Beach, CA (35.1698° N, 120.7408° W) and
- 414 preserved with alkaline Lugol's solution (0.05% final concentration) followed by
- 415 paraformaldehyde (PFA; 2% final concentration) and sodium thiosulfate (0.003% final
- 416 concentration) using a modified protocol from Sherr and Sherr (1993). The preserved sample
- 417 was fixed at  $4^{\circ}$ C for 24 hours prior to filtration. The sample was stained with proflavine (0.33%
- final concentration) and DAPI ( $0.05 \mu g/mL$  final concentration) prior to filtration. Samples were then filtered onto 8.0µm black polycarbonate filters, mounted onto glass slides with VectaShield
- 420 mounting medium (Vector Labs) and kept frozen at -80°C until imaging. For the culture image,
- 421 *Duniella tertiolecta* was added to a culture of *Oxyrrhis marina* as prey and minutes later the
- 422 mixed culture was fixed with glutaraldehyde (0.5% final concentration) at 4°C for 24 hours. 10
- 423 ml of sample was filtered onto a 0.8 μm black polycarbonate filter, mounted onto glass slides
- 424 with DAPI VectaShield mounting medium (Vector Labs) and kept frozen at -80°C until imaging.
- 425 The virus image was prepped as in Pasulka et al. (2018). EhV207 (MOI of 5) was added to a
- 426 culture of *E. huxleyi* (CCMP strain 374) in exponential phase. Upon host lysis, the sample was
- 427 filtered through a 0.45 μm filter, fixed with glutaraldehyde (0.5% final concentration) for 15 min
- 428 at 4°C, flash frozen in liquid nitrogen, and stored at -80°C. The sample was then spotted directly
- 429 onto a Teflon printed glass slide (Electron Microscopy Sciences, PTFE Printed Slides) and air-
- dried. The sample was counterstained for 15 min with SYBR Gold (0.25% final concentration),
- 431 washed with 0.02-µm filtered water, and air-dried prior to image analysis.
- 432
- 433 *Microscopy* Samples were analyzed with a Zeiss Axio Observer Z1 inverted epifluorescence
- 434 microscope using a 20X (natural phytoplankton community and culture image) or 100X
- 435 objective (virus image) using Zen Microscope Software. Digital images were acquired with a 6-
- 436 megapixel CCD camera (Zeiss Axiocam 506 mono). The peak channel excitation and emissions
- 437 wavelength/bandpass in nm were 365 and 445/50 for blue (DAPI-stained cells), 470/70 and
- 438 525/50 for green (fluorescence signal of proflavine and SYBR gold as well as autofluorescence
- 439 signal of glutaraldehyde), and 440/40 and 675/50 for red (chlorophyll autofluorescence). For the
- 440 natural phytoplankton community sample, 10 z-plane images were acquired for each
- 441 fluorescence channel. The resulting z-stack images were subsequently combined using an
- 442 extended depth of focus (EDF) algorithm within the Zen software (ZEN Blue 2.3) to create an
- 443 in-focus image.
- 444

# 445 Acknowledgements

- We acknowledge Cal Poly's Research, Scholarly, and Creative Activities Grant Program for
  supporting the development of the image programs and DEM as well as the Bill and Linda Frost
  Fund for supporting summer research experiences for both MDW and JFH. We would also like
  to thank all of the students who used and tested the program, including several supported by the
- 450 Santa Rosa Creek Foundation. We would also like to acknowledge Polerecky et al. (2012) who's
- 451 open-source nanoSIMS data processing tool provided inspiration for this Matlab-based imaging
- 452 program.
- 453

### 454 **References:**

455 Allers, E., Moraru, C., Duhaime, M. B., Beneze, E., Solonenko, N., Barrero-Canosa, J., Amann,

- 456 R., Sullivan, M. B. (2013). Single-cell and population level viral infection dynamics revealed by
- 457 phageFISH, a method to visualize intracellular and free viruses. Environ. Microbiol., 15: 2306–458 2318.
- 459
- Barrero-Canosa, J. and Moraru, C. (2018). PhageFISH for monitoring phage infections at single
  cell level. In Martha R. J. Clokie et al. (eds.), Bacteriophages: Methods and Protocols, Volume
- 462 IV, Methods in Molecular Biology, vol. 1898.
- 463
- Benfield, M., Grosjean, P., Culverhouse, P., et al. (2007). RAPID: research on automated
  plankton identification. Oceanography, 20: 172-187.
- 466
- 467 Carpenter, A.E., Jones, T.R., Lamprecht, M.R., Clarke, C., Kang, I.H., Friman, O., Guertin,
- 468 D.A., Chang, J.H., Lindquist, R.A., Moffat, J., Golland, P., Sabatini, D.M. (2006). CellProfiler:
- 469 image analysis software for identifying and quantifying cell phenotypes. Genome Biology, 7:
- 470 17076895
- 471
- 472 Caron, D. A. (1983). Technique for the enumeration of heterotrophic and phototrophic
- 473 nanoplankton, using epi-fluorescence microscopy, and comparison with other procedures.
  474 Appl. Environ. Microbiol., 46: 491-498.
- 475
- 476 Castelletto, S. and Boretti, A. (2021). Viral particle imaging by super-resolution fluorescence
  477 microscopy. Chemical Physics Impact., 2: 100013.
- 478

Chen, F., Lu, J-R, Binder, B.J., Liu, Y-C., Hodson, R.E. (2001). Application of digital image
analysis and flow cytometry to enumerate marine viruses stained with SYBR Gold. Appl.

- 481 Environ. Microbiol., 67: 539-545.
- 482
- 483 Christaki, U., Courties, C., Massana, R., Catala, P., Lebaron, P., Gasol, J.M., Zubkov, M.V.
- 484 (2011). Optimized routine flow cytometric enumeration of heterotrophic flagellates using SYBR
  485 Green I. Limnol. Oceanogr. Methods, 9: 329-339.
- 486
- Colin, S., Coelho, L. P., Sunagawa, S., Bowler, C., Karsenti, E., Bork, P., Pepperkok, R., de
  Vargas, C. (2017) Quantitative 3D-imaging for cell biology and ecology of environmental
- 489 microbial eukaryotes. eLife, 6: e26066.
- 490
- 491 Daims, H., Lücker, S., Wagner, M. (2006). Daime, a novel image analysis program for microbial
  492 ecology and biofilm research. Environ. Microbiol., 8: 200–213.
- 493
- Haas, LW (1982. Improved epifluorescent microscopic technique for observing planktonic
  micro-organisms. Ann. Inst. Oceanogr., 58: 261-266.
- Hamasaki, K., Long, R. A., and Azam, F. (2004). Individual cell growth rates of marine bacteria,
  measured by bromodeoxyuridine incorporation. Aquat. Microb. Ecol., 35: 217.

498 Hatzenpichler, R., Scheller, S., Tavormina, P. L., Babin, B. M., Tirrell, D. A., and Orphan, V. J. 499 (2014). In situ visualization of newly synthesized proteins in environmental microbes using amino acid tagging and click chemistry. Environ. Microbiol., 16: 2568-2590. 500 501 Hense, B.A., Gais, P., Jutting, U., Scherb, H., Rodenacker, K. (2008) Use of fluorescence 502 information for automated phytoplankton investigation by image analysis. J. Plank. Res., 30: 503 587-606. 504 Hobbie, J. E., Daley, R. J., and Jasper, S. (1977). Use of nucleore filters for counting bacteria 505 by fluorescence microscopy. Appl. Environ. Microbiol., 33, 1225–1228. Jaqaman, K., Loerke, D., Mettlen, M. et al. (2008). Robust single-particle tracking in live-cell 506 507 time-lapse sequences. Nat. Methods, 5: 695-702. 508 509 Khachikyan, A., Milucka, J., Littmann, S., Ahmerkamp, S., Meador, T., Könneke, M., Burg, T., 510 and Kuypers, M. (2019). Direct Cell Mass Measurements Expand the Role of Small 511 Microorganisms in Nature. Appl. Environ. Microbiol., 85: e00493-19. 512 513 Lee, D.W., Hsu, H-L, Bacon, K.E., Daniel, S. (2016). Image restoration and analysis of influenza 514 virions binding to membrane receptors reveal adhesion-strengthening kinetics. PLoS One, 11: 515 e0163437. 516 517 Lombard, F., Boss, E., Waite, A.M., et al. (2019). Globally consistent quantitative observations 518 of planktonic ecosystems. Front Mar Sci 6: 196. 519 520 McOuin C, Goodman A, Chernyshev V, Kamentsky L, Cimini BA, Karhohs KW, Doan M, Ding 521 L, Rafelski SM, Thirstrup D, Wiegraebe W, Singh S, Becker T, Caicedo JC, and Carpenter AE 522 (2018). CellProfiler 3.0: Next-generation image processing for biology. PLoS Biol., 16: 523 e2005970 524 525 Michels, D.E., Lomenick, B., Chou, T-F., Sweredoski, M.J., Pasulka, A.L. (2021). Amino acid 526 analog induces stress response in marine Synechococcus. Appl. Environ. Microbiol., 87, e00200-527 21. 528 529 Miloslavich, P., Bax, N.J., Simmons, S.E. et al. (2018). Essential ocean variables for global 530 sustained observations biodiversity and ecosystem changes. Glob. Change Biol., 24: 2416-2433. 531 532 Noble, R.T. and Fuhrman, J.A. (1998). Use of SYBR Green I for rapid epifluorescence counts of 533 marine viruses and bacteria. Aquat. Microb. Ecol., 14: 113-118. 534 535 Olson, R.J. and Sosik, H.M. (2007). A submersible imaging-in-flow instrument to analyze nano-536 and microplankton: Imaging FlowCytobot. Limnol. Oceanogr. Methods, 5: 195-203. 537 538 Otsu, N. (1979) A threshold selection method from gray-level histograms. IEEE Transactions on 539 Systems, Man, and Cybernetics. 9: 62-66. 540

Pasulka, A.L., Landry, M.R., Taniguchi, D.A.A., Taylor, A.G., Church, M.J. (2013). Temporal

- dynamics of phytoplankton and heterotrophic protists at station ALOHA. Deep Sea Res. II, 93:44-57.
- 544

545 Pasulka, A.L., Thamatrakoln, K., Kopf, S.H., Guan, Y., Poulos, B., Moradian, A., Sweredoski,

- 546 M.J., Hess, S., Sullivan, M.B., Bidle, K.D., Orphan, V.J. (2018). Interrogating marine virus-host
- 547 interactions and elemental transfer with BONCAT and nanoSIMS-based methods. Environ.548 Microbiol., 20: 671-692.
- 549
- Patel, A., Noble, R.T., Steele, J.A., et al. (2007). Virus and prokaryote enumeration from
  planktonic aquatic environments by epifluorescence microscopy with SYBR Green I. Nature
  Protocols, 2: 269-276.
- 553
- Pernthaler, A., and Amann, R. (2004). Simultaneous fluorescence in situ hybridization of mRNA
  and rRNA in environmental bacteria. Appl. Environ. Microbiol., 70: 5426-5433.
- Polerecky, L., Adam, B., Milucka, J., et al. (2012). Look@NanoSIMS a tool for the analysis of
  nanoSIMS data in environmental microbiology. Environ. Microbiol. 14: 1009-1023.
- Samo, T.J., Smriga, S., Malfatti, F., Sherwood, B.P., Azam, F. (2014). Broad distribution and
  high proportion of protein synthesis active marine bacteria revealed by click chemistry at the
  single cell level. Front Mar. Sci., 1: 48.
- 563
- Sebastian, M., Gasol, J.M. (2019). Visualization is crucial for understanding microbial processes
  in the ocean. Phil. Trans. R. Soc. B., 374: 20190083.
- Schulze, K., Tillich, U.M., Dandekar, T., Frohme, M. (2013) PlanktoVision—an automated
  analysis system for the identification of phytoplankton. BMC Bioinformatics, 14:1.
- 569
  570 Sherr, B., and Sherr, E. (1983). Enumeration of heterotrophic microprotozoa by epifluorescence
  571 microscopy. Estuarine, Coastal, and Shelf Science, 16: 1-7.
- 572
  573 Sherr, B.F., Sherr, E.B., Fallon, R.D. (1987). Use of monodispersed, fluorescently labeled
  574 bacteria to estimate in situ protozoan bacterivory. Appl Environ Microbiol., 53:958-965.
- 575
- 576 Shopov A., Williams, S.C., Verity, P.G. (2000). Improvements in image analysis and
- fluorescence microscopy to discriminate and enumerate bacteria and viruses in aquatic samples.
  Aquatic Microbial Ecology, 22: 103-110.
- 579
- Sosik, H.M. and Olson, R.J. (2007). Automated taxonomic classification of phytoplankton
   sampled with imaging-in-flow cytometry. Limnol. Oceanogr. Methods, 5: 204-216.
- 581 582
- 583 Taylor, A.G., Goericke, R., Landry M.R., Selph, K.E., Wick, D.A., Roadman, M.J. (2012). Sharp
- gradients in phytoplankton community structure across a frontal zone in the California Current
   Ecosystem. J Plankton Res., 34: 778-789.
- 586

- 587 Taylor, A.G., Landry, M.R., Selph, K.E., Wokuluk, J.J. (2015). Temporal and spatial patterns of
- microbial community biomass and composition in the Southern California Current Ecosystem.
  Deep Sea Res. II, 112: 117-128.
- 590
- Turzynski, V., Monsees, I., Moraru, C., Probst, A.J. (2021). Imaging techniques for detecting
   prokaryotic viruses in environmental samples. Viruses, 13: 2126.
- 593
- Wait, E.C., Reiche, M.A., Chew, T-L. (2020). Hypothesis-driving quantitative fluorescence
- microscopy the importance of reverse-thinking in experimental design. J. Cell Sci., 133:
   jcp250027.
- 597
- 598 Wang, I-H., Burckhardt, C.J., Yakimovich, A., Greber, U.F. (2018). Imaging, tracking and
- 599 computational analysis of virus entry and egress with the cytoskeleton. Viruses, 10, 166.
- 600 Waters J. C. (2009). Accuracy and precision in quantitative fluorescence microscopy. The
- 601 Journal of Cell Biology, 185: 1135–1148.
- 602
- Waters, J. C., and Wittmann, T. (2014). Concepts in quantitative fluorescence microscopy.
  Methods in Cell Biology, 123: 1–18.
- 605

Weinbauer, M.G., and Suttle, C.A. (1997). Comparison of epifluorescence and transmission

- 607 electron microscopy for counting viruses in natural marine waters. Aquatic Microbial Ecology,
  608 13, 225-232.
- 609
- 610 Wollman, R., and Stuurman, N. (2007). High throughput microscopy: from raw images to 611 discoveries Journal of cell science, 120: 3715, 3722
- discoveries. Journal of cell science, 120: 3715–3722.

### Table 1. Description and use case for available ROI Tools for MiA

|                                        | ROI Tool                                | Description                                                                                                    | Use Case                                                                                                    |
|----------------------------------------|-----------------------------------------|----------------------------------------------------------------------------------------------------|----------------------------------------------------------------------------------------------------|
| Designate multiple ROIs simultaneously | Manual<br>Threshold All<br>ROIs         | The manual threshold tool appears and lets you define a threshold for the entire image. All ROIs detected in the entire image are kept.                                                                                         | This feature enables you to select all ROIs in the image<br>simultaneously and works best with images that have<br>dark backgrounds and clearly distinguishable cells.                                                                                                    |
|                                        | Auto Threshold a<br>Region of ROIs      | Lets you draw a freehand region on the image. By double-clicking and finalizing the freehand, the program auto-thresholds the region and defines all ROIs it discovers.                                                         | This feature enables you to select all ROIs within a region<br>on the image and works best with mages that have<br>variation in background intensity or cell brightness,<br>and/or lots of particle debris such that thresholding the<br>entire image is not effective.                         |
|                                        | Manual<br>Threshold a<br>Region of ROIs | Lets you draw a freehand region on the image. By double-clicking and finalizing the freehand, the manual threshold tool appears and lets you define the threshold for the region. All ROIs detected within the region are kept. | This feature is distinct from "Auto threshold a region of<br>ROIs" in that it allows you to adjust the thresholding<br>boundary to obtain accurate cell edges. This can be<br>helpful for images with lots of particle debris that have<br>distinct levels of brightness relative to the cells. |
| Designate a single ROI                 | Automatic<br>Threshold ROI              | Lets you draw a freehand region on the image. By double-clicking and finalizing the freehand, the program auto-thresholds the region and defines the largest ROI it discovers.                                                  | When there is a particular cell you want to ID within a region (and it has visible fluorescence), but do not want create a freehand boundary.                                                                                                    |
|                                        | Manual<br>Threshold ROI                 | Lets you draw a freehand region on the image. By double-clicking and finalizing the freehand, the manual threshold tool appears and lets you define the threshold for that region. Only the largest ROI is defined.             | When there is a particular cell you want to ID within a region (and it has visible fluorescence). This feature is distinct from the automatic threshold in that it enables you to adjust the thresholding boundary to obtain accurate cell edges.                                               |
|                                        | Draw Ellipse ROI                        | Lets you define an ellipsoid region on the image. It can be dragged, rotated, prolated and oblated until it best matches the ROI you'd like to define. Once defined, double-click to finalize.                                  | This feature is useful for selecting a single cell that has a circular or ellipsoid shape.                                                                                                    |
|                                        | Draw Freehand<br>ROI                    | Lets you define a freehand region on the image. It can be defined in any direction using waypoints until it best matches the ROI you'd like to define. Once defined, double-click to finalize.                                  | This feature is useful for selecting a single cell that you manually draw around to create.                                                                                                    |
| Edit ROIs                              | Split ROI                               | Lets you split one or multiple ROIs into separate ROIs. Draw a single line<br>freehand between two or more ROIs. The line can be of any path shape; all<br>ROIs intersecting the line will be split along it.                   | This feature is useful to separate two ROIs touching.                                                                                                    |
|                                        | Delete ROI                              | Lets you select a single ROI to remove.                                                                                                    | This feature lets you remove unwanted ROIs.                                                                                                    |

bioRxiv preprint doi: https://doi.org/10.1101/2022.09.23.509172; this version posted September 23, 2022. The copyright holder for this preprint (which was not certified by peer review) is the author/funder. All rights reserved. No reuse allowed without permission.

Table 2. Description of steps required for processing images within ViA

| Viral Image Analysis Step  | Functionality                                                                                                    |
|----------------------------|----------------------------------------------------------------------------------------------------|
| Initial Interface          | Panel that appears after the image is loaded. The leftmost panel displays the raw image(s) and the rightmost panel provides information about the image(s), including image type, location, size, and bit depth.                                                                                                    |
| Background subtraction     | This step performs a background subtraction via a rolling-ball method. The rolling-ball takes discs of equal size and segments the image accordingly, subtracting the average intensity of each disc from the disc's area. The default disc size is 10 pixels which can be adjusted as desired.                                                                                                    |
| Thresholding viruses       | This step performs thresholding via Matlab's "graythresh" (https://www.mathworks.com/help/images/ref/graythresh.html) algorithm. Thresholding attempts to identify regions of interests (ROIs) in each image and redisplays both images in binary form. The program will attempt to provide an initial threshold level. However, the threshold level can be manually adjusted to more accurately capture the particles of interest. The goal of this step is to separate viral particles of interest from undesired image artifacts.                                                                       |
| Aligning Images            | Optional step. Only enabled if two image channels are loaded. In order to determine if a particle is labeled, the images need to be aligned. Therefore, this step attempts to align the LABELED image to DNA image so that the same ROIs between the two images are in the same relative position.                                                                                                    |
| Removal of pixel artifacts | This step allows the user another chance to remove any remaining pixel artifacts, such as large clumps of debris/cells or misidentified small ROIs, by setting a minimum and maximum ROI size for each image. This step also display ROI statistics of each image. Finally, this is also the step where a micrometer conversion can be added to see statistics and the following histograms in micrometer units as opposed to default pixel units.                                                                                                    |
| Data Display               | The final display plots three historgrams of gathered ROI data based on whether one or two images were loaded. The first histogram is major axis length of the ROIs. If two images are loaded, this historgram reflects the ROIs in the DNA image. The second histogram displays the background-subtracted fluorescence signal or if two images are loaded, it displays the background-subtracted LABELED to DNA fluorescent signal ratios. The third histogram displays identical information as the second, except not background subtracted in order to visualize the impact of background subtraction. |

Figure 1. Overview of Program Structure

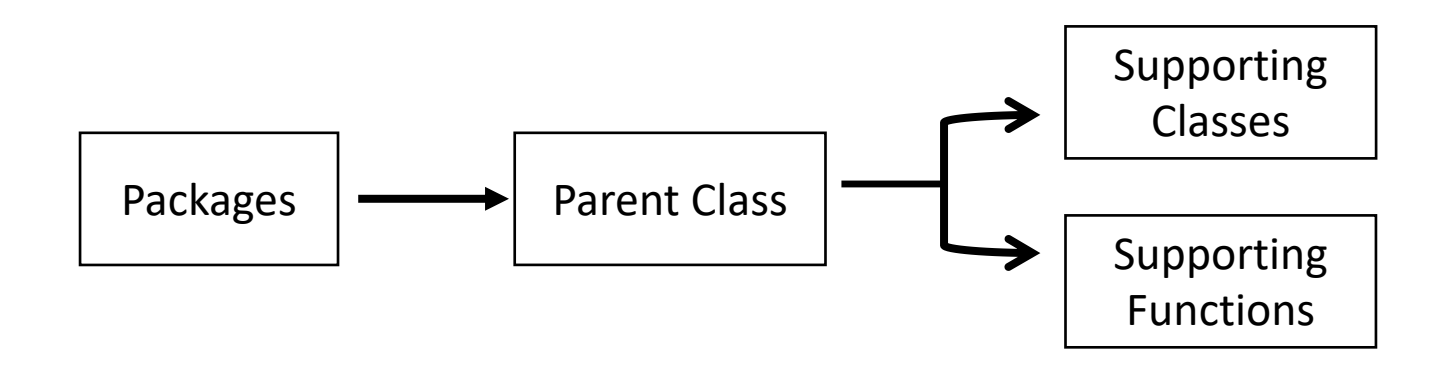

**Figure 2.** Overview of the MiA interface. The pop-outs on the left represent file options (green), ROI selection tools (blue), and display options (red). On the right, the image options are shown including display properties (inset), channel properties (yellow pop-out) and image properties (purple pop-out). The panel on the left also has a pixel size-selection feature (black square) that enables users to set a lower and upper pixel limit for ROIs. In the middle of the panel the image is visualized with a single cell outlined (e.g., region of interest; ROI). The file input directory and output directory are displayed just below the image and the statistics of the ROI (in pixels) are displayed just to the left of the image. If a conversion factor is added, the statistics will also be displayed in micrometers (µm).

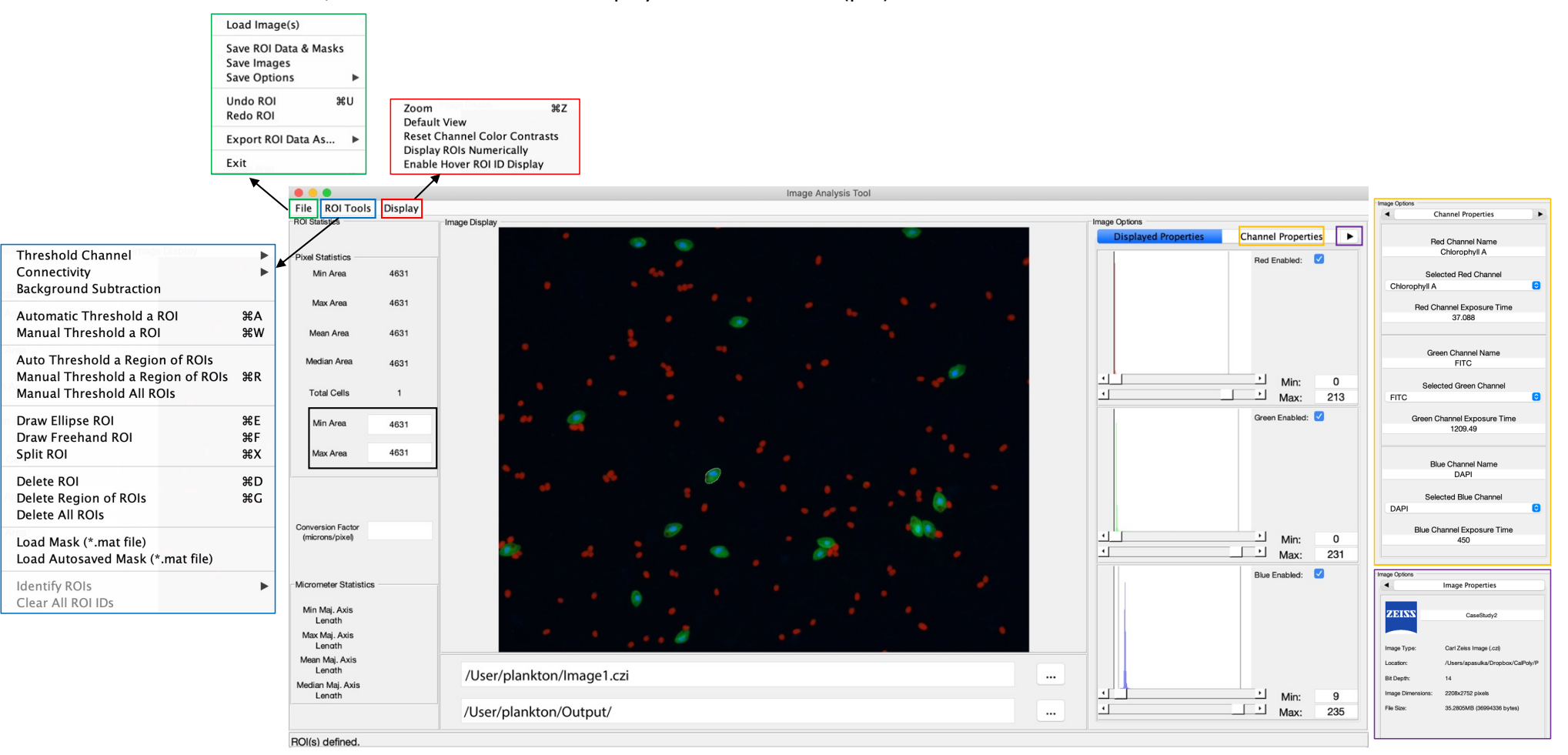

bioRxiv preprint doi: https://doi.org/10.1101/2022.09.23.509172; this version posted September 23, 2022. The copyright holder for this preprint **Figure 3.** Overview of the ViAtifinterface (The) left thank of side displays a single image if only the channel is loaded (A) or a double image if two channels are loaded (B). The right-hand side contains a series of panels that are used in a sequential order and details of the processing on each panel can be found in table 2. Shown here is the panel in which the user can decide the min and max pixel range of interest (black square), which then displays the statistics of the viral particles after the processing steps. The file input directory and output directory are displayed just below the image and the insets in panel A show the drop-down menus including the file menu (green), the display menu (red) and the help menu (blue).

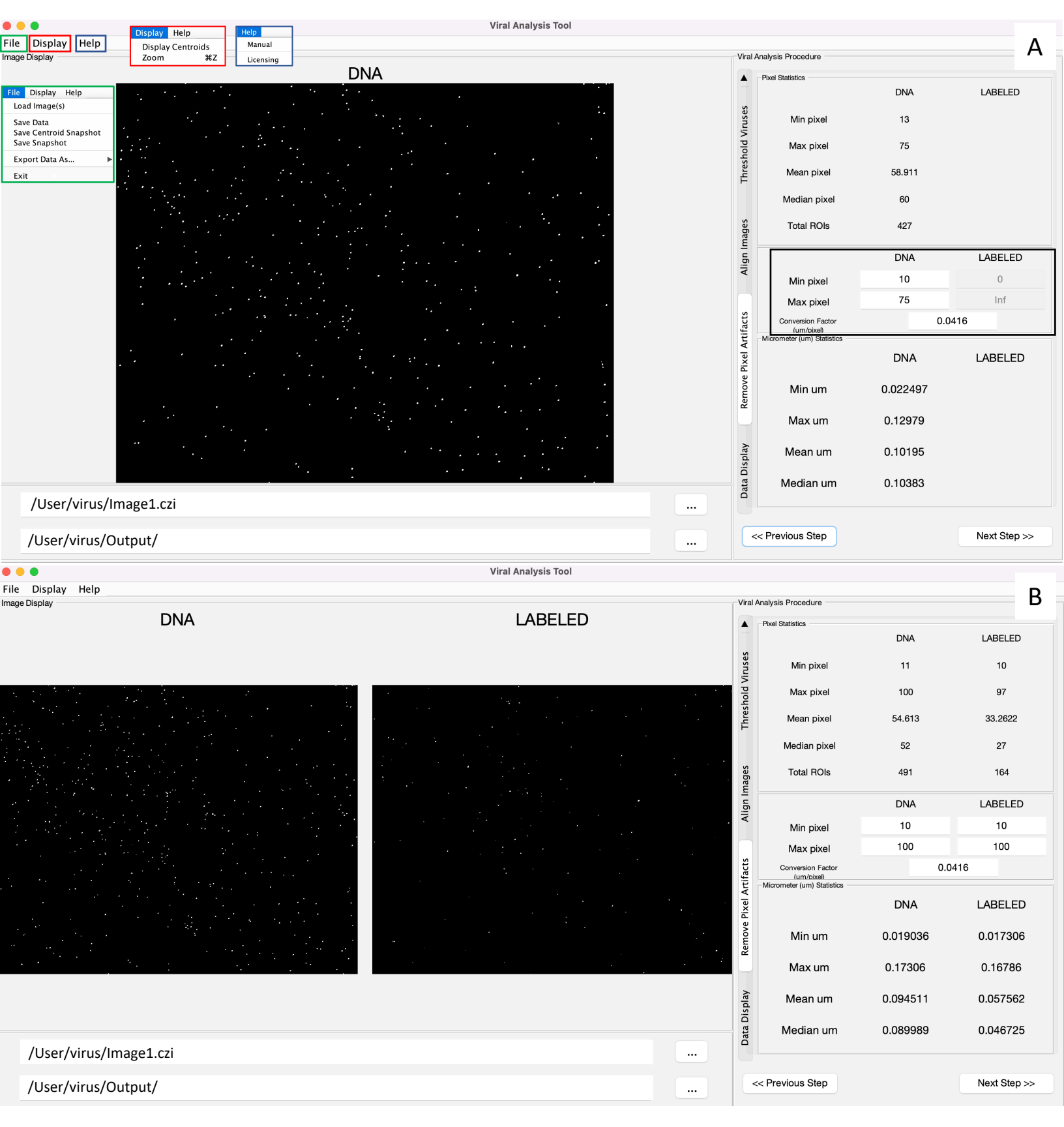

Figure 4

bioRxiv preprint doi: https://doi.org/10.1101/2022.09.23.509172; this version posted September 23, 2022. The copyright holder for this preprint (which was not certified by peer review) is the author/funder. All rights reserved. No reuse allowed without permission.

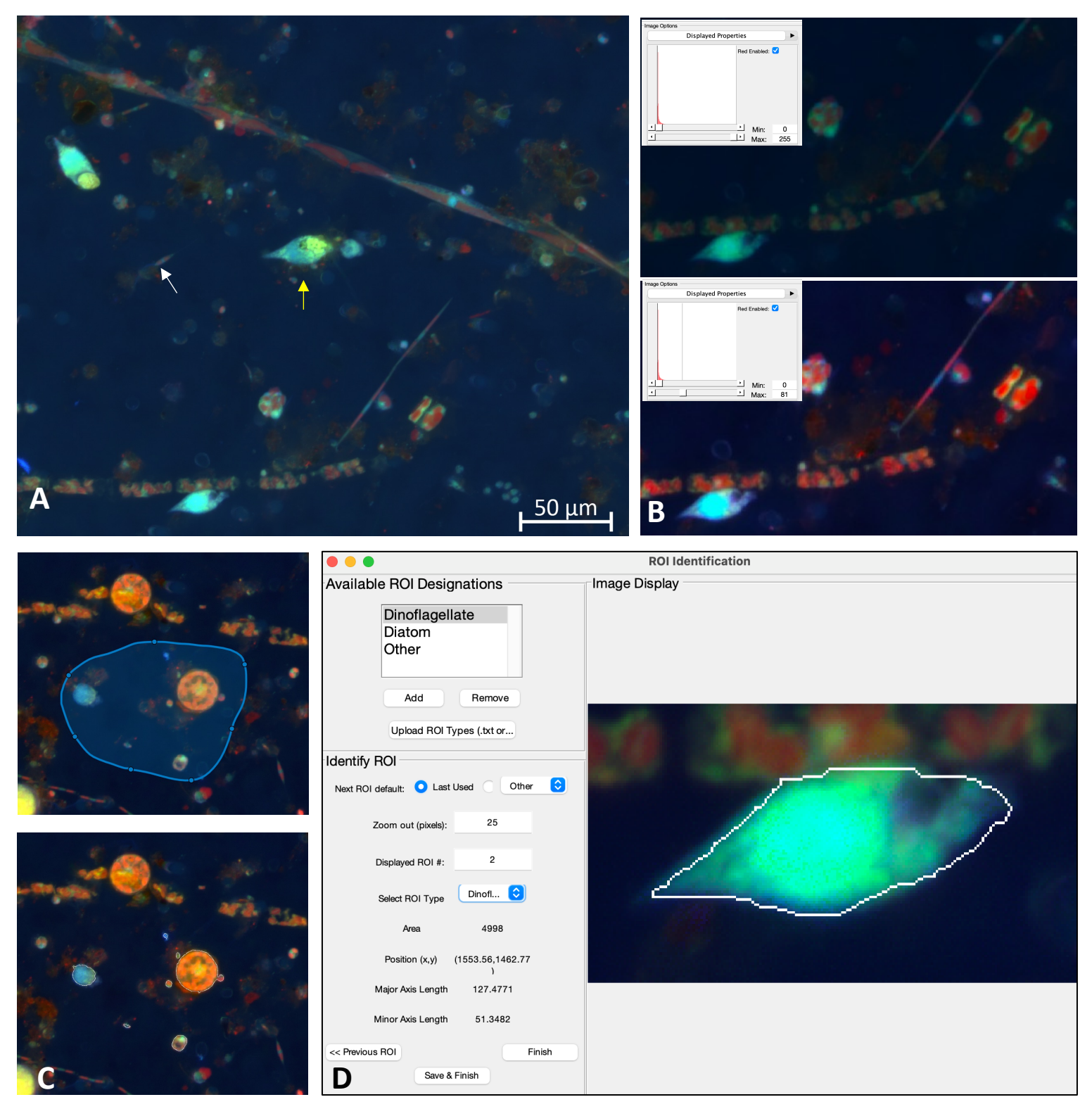

**Figure 4.** A) Example image of natural plankton community with fainter diatom cells (white arrow) and brighter dinoflagellate cells (yellow arrow). B) An example of contrast adjustments available for real-time cell selection showing how altering the red signal (inset) enhances the ability to see cells for ROI selection (bottom image displays enhanced signal). C) Example of regional thresholding – both the selected region (top) and outlined cells within the region (bottom). D) ROI Identification window with a dinoflagellate outlined.

Figure 5

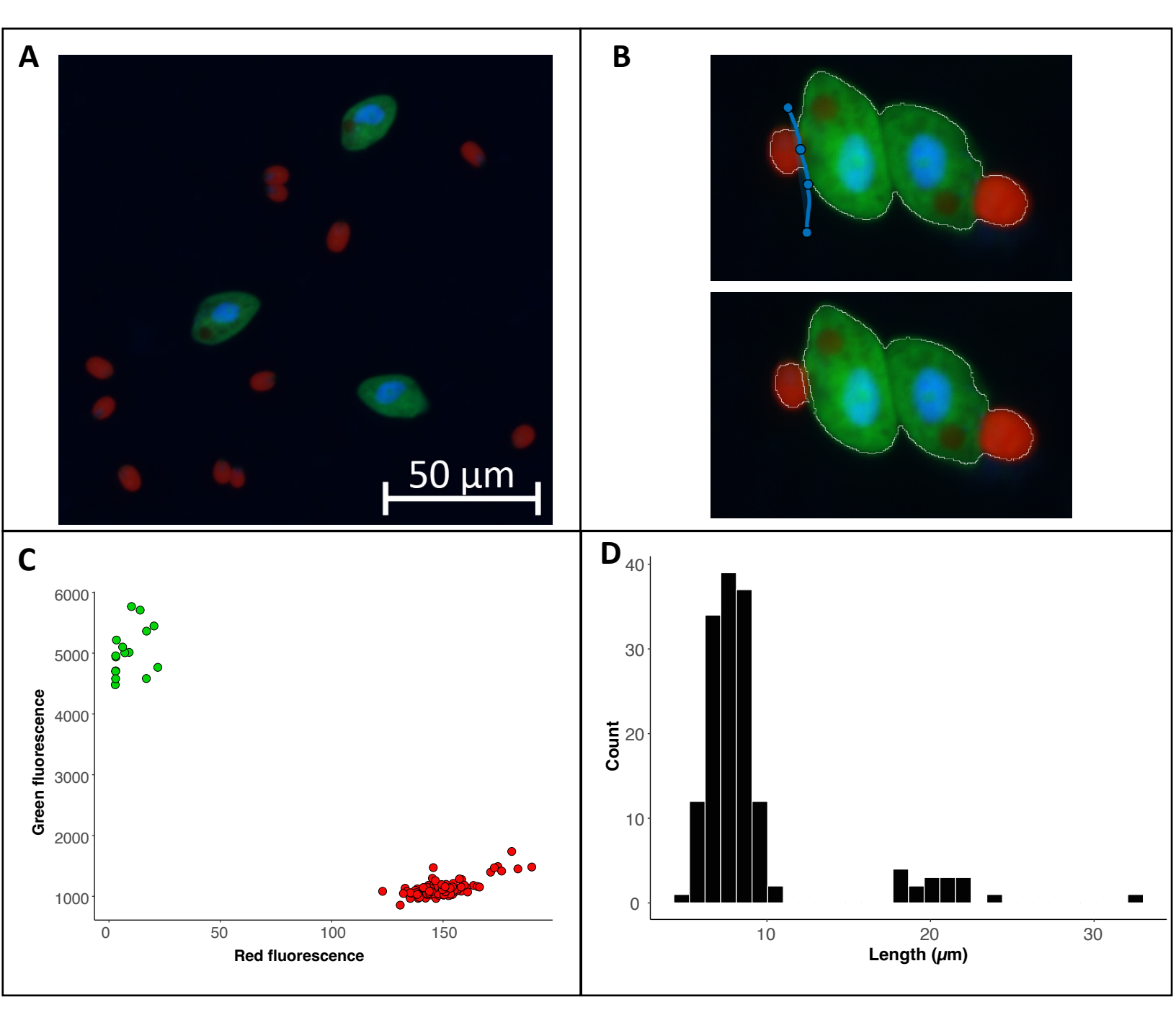

**Figure 5.** Example image of from a culture of *O. marina* (green cells) fed *D. tertiolecta* (red cells) (A). The split cell feature can be used to separate cells that were outlined as a single cell (B). The data exported from the program can be used to visualize the fluorescence or size data collected within each region of interest. For this case study we have used R to visualize the separation of cells by fluorescent signal with the *D. tertiolecta* (red circles) having a higher red fluorescence signal and the O. marina (green circles) having a higher green fluorescent signal (C). In addition, we have visualize the size distribution of cells from the image with the smaller cells representing the prey *D. teriolecta* and the larger cells representing the dinoflagellate grazer *O. marina* (D).

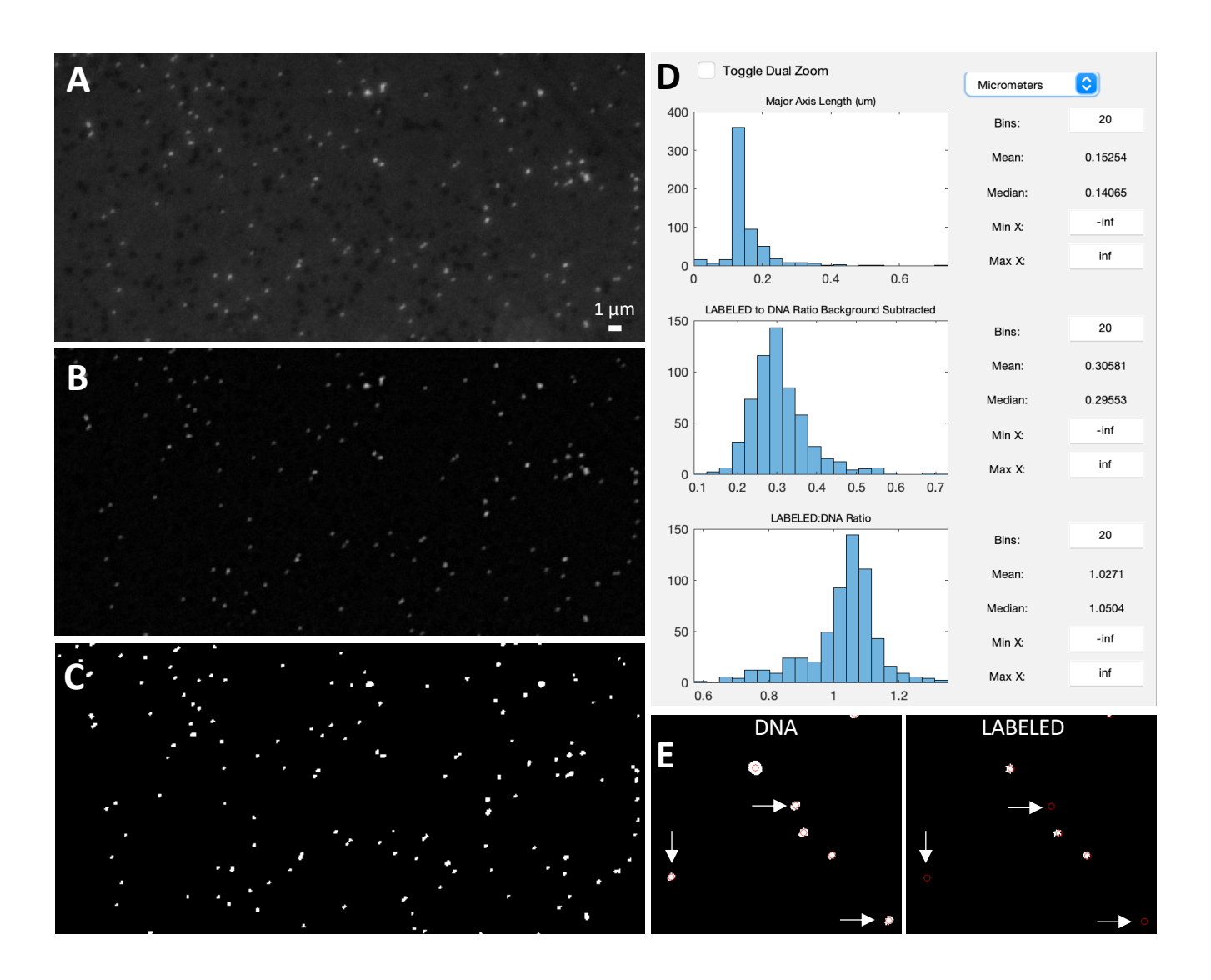

**Figure 6.** Example image of viruses before background subtraction (A), after background subtraction (B), and after thresholding (C). Data display panel (D) showing the size and fluorescent ratios of viral particles. Zoomed in regions of a 'DNA' and 'LABELED' images (E) showing centroids around viral particles (as defined by the DNA image). White arrows indicate viral particles that do not have a LABELED signal.